## 贵州师范大学 2023 年博士研究生普通招考 准考证打印操作流程

## 一、系统登录

登录贵州师范大学博士网上报名系统,点击"普考登 录,输入账号、密码后登录系统。

贵州师范大学

普考登录

## 博士网上报名系统 (版本 11.0) 博士网上报名系统是一个面向考生进行报名,考试成绩查询,参加复试,录取人员地址信息维护和查询的系统。 贵州师范大学 登录. 使用本地帐户登录。 身份证号 5107. 密码 ..... 记住我? 登录 重置密码

## 二、导出打印准考证

准

考

证

点击"报名查询"—"准考证打印",选择导出 PDF 后保存到本地电脑,使用导出的准考证 pdf 文件打印准考 证。如有问题可邮寄咨询研招办 gznu\_yzb@126.com。

|                | Turbay Ict. or the particular inclusion                | cot                              |                 |                          | <b>u</b> 7                | ~ ~ ~ ~                                                                                                    |                             | 00          |
|----------------|--------------------------------------------------------|----------------------------------|-----------------|--------------------------|---------------------------|----------------------------------------------------------------------------------------------------|-----------------------------|-------------|
| 机收藏夹           | 360搜索 ⑥ 游戏中心                                           |                                  |                 |                          |                           |                                                                                                    |                             |             |
|                | + 11 + + 1 11/                                         |                                  |                 |                          |                           |                                                                                                    |                             |             |
|                | 贡州帅范大字                                                 |                                  |                 |                          |                           |                                                                                                    | 修改密                         | 码 注         |
|                | 增陆老牛准老证号;inn 1 mmmmm 11.1                              |                                  |                 |                          |                           |                                                                                                    |                             |             |
|                | 信息公告 报名查询                                              |                                  |                 |                          |                           |                                                                                                    |                             |             |
|                | 准考证打印 打印第一页 打印第二页                                      | 打印第三页                            |                 |                          |                           |                                                                                                    |                             |             |
|                | いた。<br>「「「「「「「」」」<br>「「」」」<br>「」」<br>「」」<br>「」」<br>「」」 | PDF文件 直接打印要要实现                   | 時代化 清洗(部)(温)(4) | oh浏览器的工具,Interr          | iot , 安全 , 白史 \ 级到        | ActiveX擔任和新住                                                                                                    | 中田·秋后在绿安湖                   | licrosoft S |
| 1              |                                                        | 即可。请使用旧                          | 兼容模式运行本         | 系统,不然可能会影响打              | 限表打印时照片的显示。               | and the second second sec | THE PARTY AND ADDRESS OF    | inorocort.c |
|                |                                                        |                                  |                 | 基本信息                     |                           |                                                                                                    |                             |             |
| /              | 性别 武 民族                                                | 出生日                              | 日期              | 妙                        | an.                       |                                                                                                    |                             |             |
| -              | 婚姻                                                     | 考生到                              | 未源              | I Contraction            |                           |                                                                                                    |                             |             |
|                | 档案单位                                                   | 单位的                              | 8编              |                          | The second residence in   |                                                                                                    |                             |             |
|                | 单位地址 1 区 日                                             | 现役3                              | 军人 二            | F ,在                     |                           |                                                                                                    |                             |             |
|                | 现在单位                                                   | 单位性                              | 生质              | 所在                       | the part of the later.    |                                                                                                    |                             |             |
|                | 外语考试成绩                                                 | 17. de 1                         | 366.5           | 4.1.2.2                  | 10                        | 7.0. http://doi.org                                                                                                    |                             |             |
|                | 小人程の                                                   | the statement is a second of the |                 |                          |                           |                                                                                                    |                             |             |
|                | 关时以历                                                   |                                  |                 |                          |                           |                                                                                                    |                             |             |
|                | 贵州师范大学                                                 |                                  |                 |                          |                           |                                                                                                    |                             | 修改          |
| <del>(</del> ) | Alfa Children and Channel Channels in the              | analas di internet               | 1               |                          |                           |                                                                                                    |                             |             |
| 信              | 息公告 报名查询                                               |                                  |                 |                          |                           |                                                                                                    |                             |             |
|                |                                                        |                                  |                 |                          |                           |                                                                                                    |                             |             |
|                |                                                        |                                  |                 | 返回                       |                           |                                                                                                    |                             |             |
|                |                                                        | of 1 > >                         | ()              |                          |                           | _                                                                                                    |                             |             |
|                |                                                        |                                  | $\smile$        | 100%                     |                           | Ö                                                                                                    | Find Ne                     | ×t          |
|                |                                                        |                                  | Ŭ               | 100%                     | ✓                         | ۵<br>                                                                                                    | Find   Ne                   | xt          |
|                | 贵州师范大学                                                 |                                  | Ũ               | 100%                     | Excel                     |                                                                                                    | Find   Ne                   | xt          |
|                | 贵州师范大学                                                 |                                  | U               | *#####                   | Excel                     | Ġ                                                                                                    |                             | xt          |
|                | 贵州师范大学                                                 |                                  |                 | ( 100% 考生凭本人《准考证         | → L ~<br>* Excel          |                                                                                                    | Find   Ne                   | xt          |
|                | 贵州师范大学                                                 | <b>近 教 件</b>                     | 、<br>当主<br>至    | 100% 考生凭本人《准考证 动接受监考员按规定 | → Excel<br>≫和有 PDF<br>対其述 |                                                                                                    | Find   Ne<br>加考试。应<br>均物品检查 | xt          |

二、考生必须携带的文具,蓝(黑)色字迹钢笔或签字笔、26铅笔和橡皮。考生 不得携带任何书刊、报纸、稿纸、图片、资料、具有通讯功能的工具(如手 机、照相设备、扫描设备等)或者有存储、编程、查询功能的电子用品以及涂 改液、修正带等物品进入考场。考生在考场内不得传递文具、用品等。

三、考生入场后,对号入座,将《准考证》、有效居民身份证放在桌子左上角